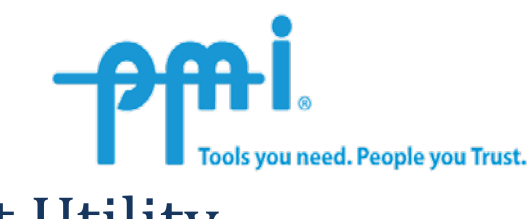

# **Snet Ethernet Utility**

Below you will find two links. The first link is to download Winscan 1.89. Once you have downloaded and installed Winscan 1.89 you can then download the Snet Ethernet utility. Place the Snet.exe in the C:\Program Files\Winscan\Program directory. Once you have done that, double click the Snet.exe utility. You will see a screen like the one below appear. (**Example 1**). If you have any questions or concerns please give our 24/7 Technical Support a call at 1-800-296-4120 inside the US and 1-540-434-4120 outside the US.

Winscan 1.89 - http://www.powermonitors.com/download/file/winscan-v189

Snet.exe - http://www.powermonitors.com/download/file/snet

| Main                                           |                                                       |
|------------------------------------------------|-------------------------------------------------------|
| Network Utility                                |                                                       |
| Status:<br>Serial Number:<br>0<br>Secol Config | TCP Find<br>TCP Disconnect<br>TCP Connect<br>UDP Ping |
| Get Config                                     | Change Network Settings Retrieve Logs                 |
|                                                | View Active IP Address                                |
| No connection                                  | Manual IP address                                     |
|                                                | Quit                                                  |
| ОК                                             | Cancel Apply Help                                     |

### Example 1:

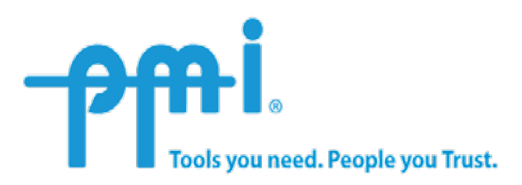

## How to use your Snet Ethernet Utility

The Snet Ethernet Utility (Snet) will allow you to manage your Revolution recorder(s) on an Ethernet network. With Snet you can plug your Revolution(s) into an active 10/100 Ethernet jack. If the network you plug your Revolution(s) into is running a DHCP Server (Dynamic Host Configuration Protocol) your recorder(s) will automatically be assigned an IP Address. The LAN LED **(Example 2)** on your Revolution(s) will start blinking Red. The LAN LED will continue to blink Red until the recorder(s) receives an IP Address from the DHCP Server. The time it takes to receive and IP Address will vary from network to network. If after 20-30 minutes, the LAN LED is still blinking Red you should contact the System Administrator of the Network you are connected to. Once the recorder(s) have obtained an IP Address the LED will then blink Green.

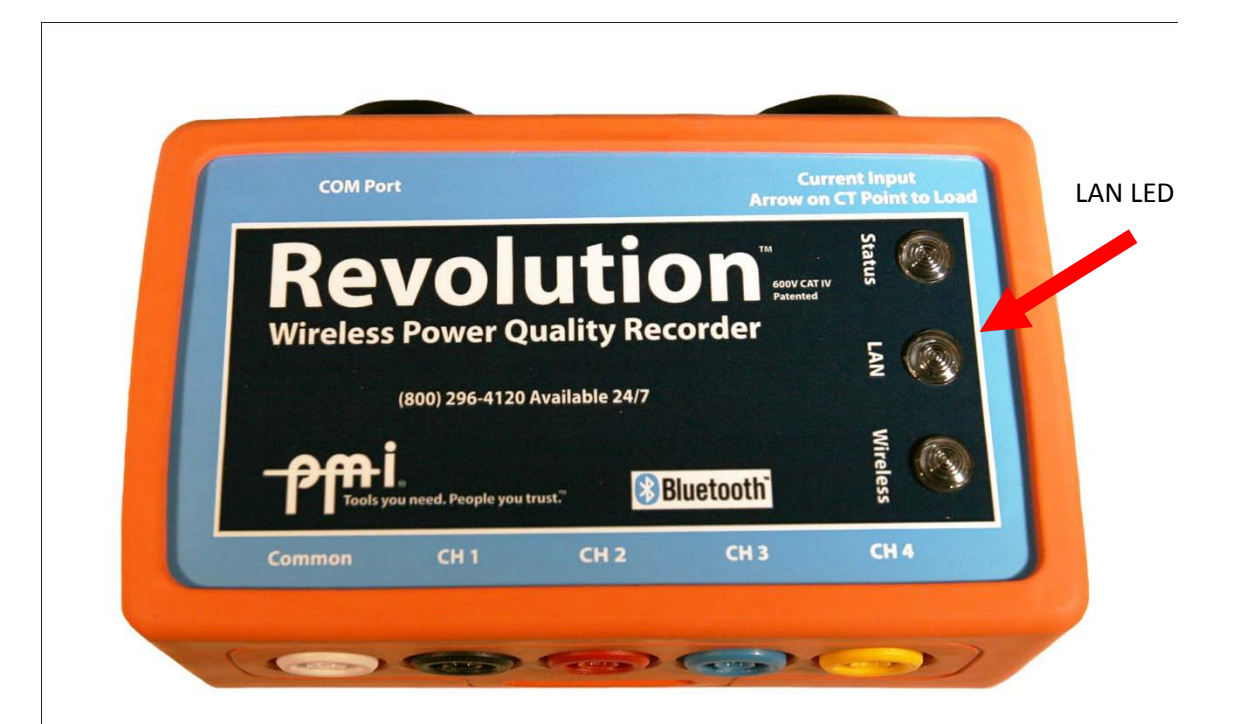

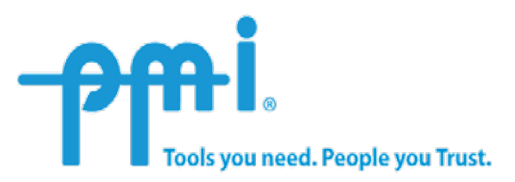

Once the LED is blinking Green you can now start using the Snet utility to talk to your recorder. Browse to your C:\Program Files\Winscan\Program directory and double click the Snet.exe icon. Click the TCP Find button **(Example 3).** Your recorder(s) IP Address will appear in the window. **(Example 3).** NOTE: If you are trying to connect to a recorder on another Subnet your Router will need to have Port 3141 for TCP/IP open and Port 7151 for UDP. If you can only have one port open then use Port 3141 for TCP/IP.

| Main                |                         | <b>X</b>             |
|---------------------|-------------------------|----------------------|
| Network Utility     | /                       |                      |
| Status:             | TCP Find                | Reboot<br>UDP Reboot |
| Serial Number:<br>0 | TCP Connect             | UDP Ping             |
| Send Config         | Change Network Settings | Retrieve Logs        |
| Get Config          | 2.168.4.156, Rev. 61285 |                      |
|                     | View Active IP Address  | -                    |
| No connection       | Manual IP address       |                      |
|                     | Quit                    |                      |
| ок                  | Cancel                  | y Help               |

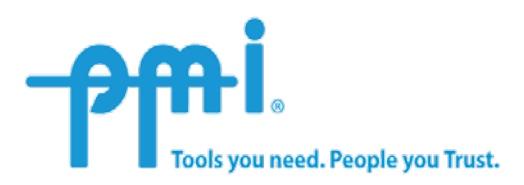

Once you see your recorder(s) in the drop down box you can now click on TCP Connect **(Example 4).** You will now see in the bottom Left corner the IP Address and the recorder(s) serial number. If you click on Get Config **(Example 5)** button you will get some information in the top Left of the screen.

| Main                                        | And International Contract of Contract    | <b>X</b>                         |
|---------------------------------------------|-------------------------------------------|----------------------------------|
| Network Utility                             | ,                                         |                                  |
| Status:<br>Serial Number:<br>0              | TCP Find<br>TCP Disconnect<br>TCP Connect | Reboot<br>UDP Reboot<br>UDP Ping |
| Send Config                                 | Change Network Settings                   | Retrieve Logs                    |
| Get Config                                  | 192.168.4.156, Rev. 61285 💌               |                                  |
|                                             | View Active IP Address                    |                                  |
| TCP to<br>192.168.4.156:54327<br>Rev. 61285 | Manual IP address                         |                                  |
|                                             | Quit                                      |                                  |
|                                             | OK Cancel Apply                           | Help                             |

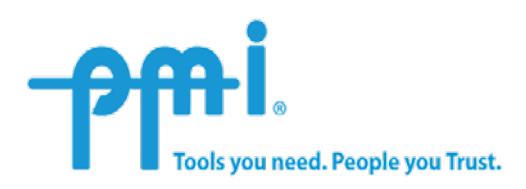

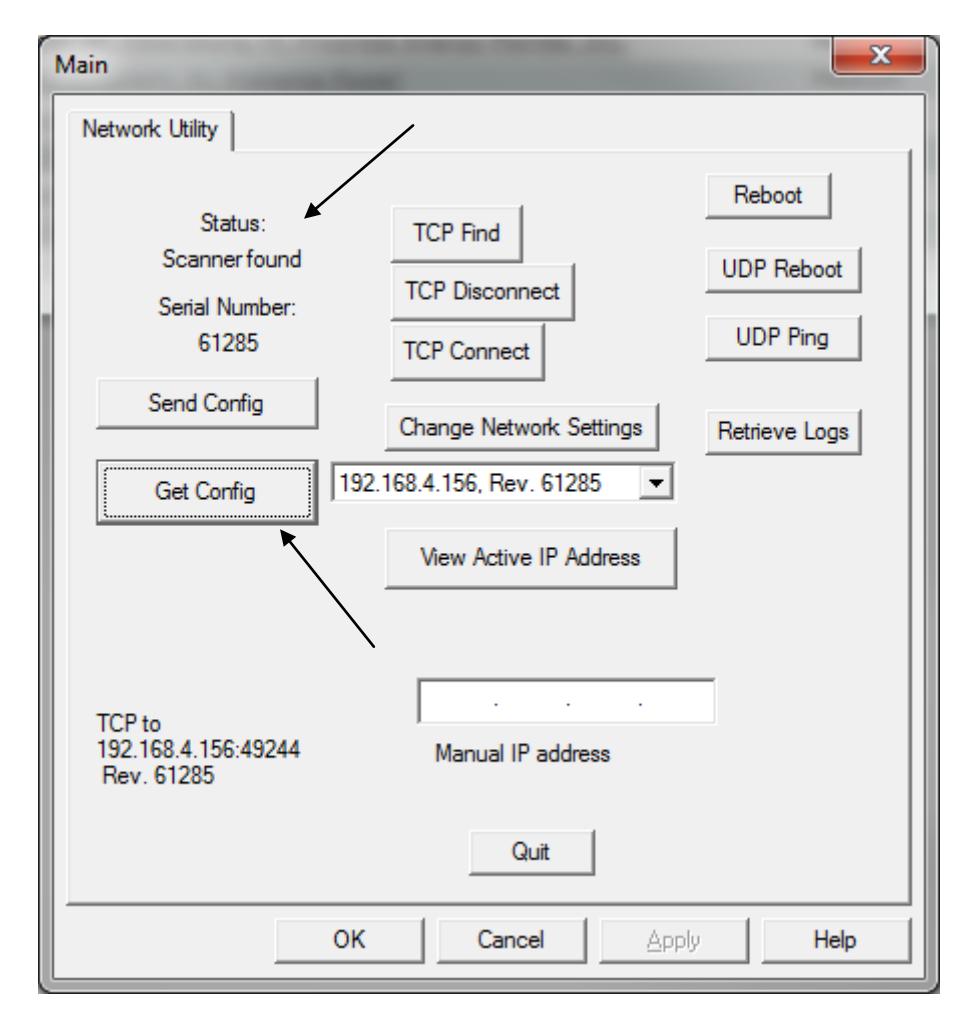

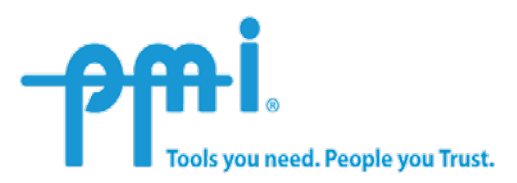

If you click on View Active IP Address (Example 6) you will get a READ ONLY screen shot of your IP Address, Gateway (Gateways, also called **protocol converters**, can operate at any layer of the OSI model. The job of a gateway is much more complex than that of a router or switch. Typically, a gateway must convert one protocol stack into another.) and the ports your recorder(s) are using. You will also see your recorder(s) MAC address (Short for *Media Access Control address*, a hardware address that uniquely identifies each node of a network.)

| Change Network Settings  |             |          |            |           |
|--------------------------|-------------|----------|------------|-----------|
| TCP Settings<br>use DHCP |             |          |            | OK        |
| IP address               | 192 . 168 . | 4 . 156  | E enable l |           |
| subnet mask              |             |          | 3141       | listen    |
| gateway                  | 192 . 168 . | 4.2      | 7151       | discovery |
| Ethernet                 |             |          | Ports      |           |
| 00-1F-F4-00-EF           | 65          | MAC addr | ess        |           |
|                          |             |          |            |           |

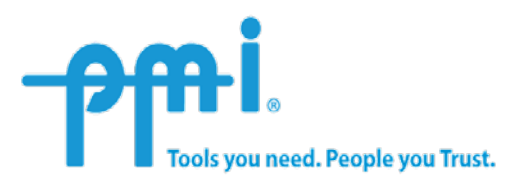

You can retrieve the Log files if you are having trouble with your recorder and send them to <u>support@powermonitors.com</u> for our Engineers to troubleshoot by clicking on Retrieve Logs **(Example 7)**. You will be asked where to save the log file **(Example 7a)** Once you have saved the file you can attach it to an email.

| Main                                                                             |                                                                                                 | ×                                                 |
|----------------------------------------------------------------------------------|-------------------------------------------------------------------------------------------------|---------------------------------------------------|
| Network Utility                                                                  |                                                                                                 |                                                   |
| Status:<br>Scanner found<br>Serial Number:<br>61285<br>Send Config<br>Get Config | TCP Find<br>TCP Disconnect<br>TCP Connect<br>Change Network Settings<br>2.168.4.156, Rev. 61285 | Reboot<br>UDP Reboot<br>UDP Ping<br>Retrieve Logs |
| TCP to<br>192.168.4.156:49244<br>Rev. 61285                                      | Manual IP address                                                                               |                                                   |
| ОК                                                                               |                                                                                                 | Help                                              |

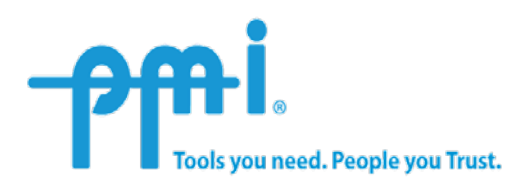

## Example: 7a

| Save As                             | ×                     |
|-------------------------------------|-----------------------|
| Save in: 📕 PROGRAM 🗨                | ← 🗈 📸 📰 ▾             |
| Name                                | Date modified Ty      |
| UCONFIG CONFIG                      | 1/26/2010 10:06 AM Fi |
| A PhoneL.dat                        | 2/11/2010 9:07 PM Di  |
|                                     |                       |
|                                     |                       |
| <                                   | +                     |
| File <u>n</u> ame:                  | <u>S</u> ave          |
| Save as type: Log dat files (*.dat) | Cancel                |

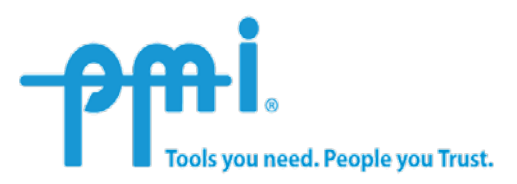

You can click on Change Network Settings (**Example 8**) and a window will appear (**Example 8a**) that you can enter your own IP Address, Subnet (A **subnet** is a logical grouping of connected network devices.) & Gateway information. Uncheck use DHCP if you want to make changes to the network settings. Once you are finished making your changes you can click OK. Then click Send Config (**Example 9**) so your recorder(s) network information will be updated.

| Main                                                               |                                                         | x |
|--------------------------------------------------------------------|---------------------------------------------------------|---|
| Network Utility                                                    |                                                         |   |
| Status:<br>Scanner found<br>Serial Number:<br>61285<br>Send Confin | TCP Find<br>TCP Disconnect<br>TCP Connect<br>UDP Ping   |   |
| Get Config                                                         | Change Network Settings Retrieve Logs                   |   |
| TCP to<br>192.168.4.156:49244<br>Rev. 61285                        | View Active IP Address<br><br>Manual IP address<br>Quit |   |
|                                                                    | OK Cancel Apply Help                                    |   |

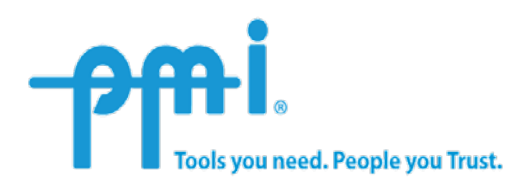

## Example: 8a

| Change Network  | Settings      | 1                 |                  |               |
|-----------------|---------------|-------------------|------------------|---------------|
| IP address      | 192 . 168 .   | 4 . 200           |                  | Lancel        |
| subnet mask     | 255 . 255 . 2 | 255 . 0           | I enable<br>3141 | LAN<br>listen |
| gateway         | 192 . 168 .   | 4.1               | 7151             | discovery     |
| - Ethernet      | 05            |                   | Ports            |               |
| UU-1F-F4-UU-EF- | 55            | MAC addr<br>61285 | ress             |               |
|                 |               |                   |                  |               |
|                 |               |                   |                  |               |

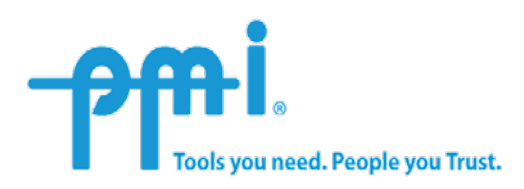

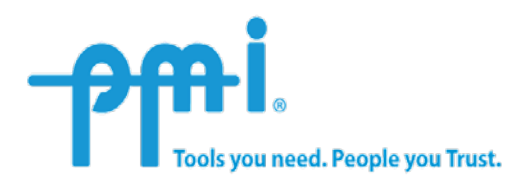

If you know your recorder(s) IP Address you can enter it in the Manual IP address (Example 10) and then click TCP Find.

| Main                                                |                                           | <b>X</b>                         |
|-----------------------------------------------------|-------------------------------------------|----------------------------------|
| Network Utility                                     |                                           |                                  |
| Status:<br>Scanner found<br>Serial Number:<br>61285 | TCP Find<br>TCP Disconnect<br>TCP Connect | Reboot<br>UDP Reboot<br>UDP Ping |
| Send Config                                         | Change Network Settings                   | Retrieve Logs                    |
| Get Config                                          | 192.168.4.156, Rev. 61285                 |                                  |
| TCP to<br>192.168.4.156:49244                       | View Active IP Address                    |                                  |
| Nev. 01205                                          | Quit                                      |                                  |
| _                                                   | OK Cancel Apply                           | Help                             |

#### Example: 10

Revised 7/16/2010